Windows vista. XP. 2000

# らくらく固定資産台帳V3マニュアル

このマニュアルは Windows の基本的な操作が出来ることを前提としていますので、 ご了承ください。

> 有限会社 シンシステムデザイン 721-0907 広島県福山市春日町6-6-5 Tel 084-946-5253 Fax 084-946-5254 HP <u>http://www.ssdesign.co.jp</u>

本ソフトウエアのご利用に関するご同意事項

(1) 本ソフトおよびマニュアルは著作権法に基づく著作物です。

- (2) 本ソフトウエアの使用許諾は、本ソフトに登録した一つの法人名に対して、ライセンスキーを発行しますので、同一法人であれば複数のパソコンで運用することも可能です。
- (3) 貴法人の会計監査及び会計指導をおこなう会計事務所等において、<u>貴法人の会計指導に限</u> り、必要があれば本ソフトを複製して使うことも出来ます。(ただし貴法人の業務に限る)
- (4) 本ソフトは第三者への譲渡や転貸はできません。
- (5) 本システムを運用した結果や影響については、責任を負いかねますのであらかじめご了承下さい。
- (6) 本システムは万全を期して作成していますが、いまだ発見できないバグ(誤り)もあります。それらに関する情報の提供やシステムを改良することをもって唯一の責任とします。
- (7) 本ソフトに関わる係争が生じた場合は、当社所在地の裁判所を管轄裁判所とします。

データはいつでも復元できるようにバックアップコピーを取りながら運用してください。

#### 本システムの運用について

#### 実行環境

- パソコン WINDOWS vista, XP, 2000
- プリンタ A4 サイズ以上の WINDOWS 対応プリンタ
- データのバックアップ USBメモリー、MOなど大容量記憶装置
- パソコンの画面 1024\*768 画面以上(800\*600 では運用できません)

#### フォントの大きさは 標準フォント(既定値)で実行してください。

その他 表計算ソフト「エクセル」にデータを出力させたい場合はパソコンにエクセル をインストールしておいてください。

データのバックアップ

データのバックアップコピーはデータフォルダをMO等にWINDOWS操作でコピーしてくだ さい。

次のフォルダをコピーしてください。(デフォルトのインストール先はCドライブです。)

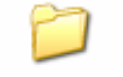

#### 固定資産台帳

【補足】

- メインメニュの中にあるバックアップコピーのボタンでも可能です。 USB メモリーが F ド ライブであるとすると、保存先を F:¥ とすると、バックアップコピーが出来ます。
- コピーしたフォルダはフォルダ名に日付を付けて保存すると時系列でのバックアップコピーとなりより安全に運用できます。(例 固定資産台帳 2007-08-15)

システムの更新について

インターネットに接続できる環境でソフトを実行して次のボタンを押してください。

HPへ接続&バージョンアップ

"固定資産台帳"のページの下部からバージョンアップページに入り、 画面の指示に従って実行してください。

当社HPより、バージョンアップソフトをダウンロードすることも出来ます。

http://www.ssdesign.co.jp

目

| N/L |   |
|-----|---|
| -11 | V |
| シ   | ` |

| 1 | 最初  | 」にシステムを起動したとき           | .5 |
|---|-----|-------------------------|----|
| 1 | 1.1 | システムの起動                 | 5  |
| 1 | 1.2 | ユーザーパスワードの入力            | 5  |
| 1 | 1.3 | 法人名等の登録                 | 5  |
| 1 | .4  | ライセンス登録                 | 6  |
| 2 | 初期  | 1設定メニュ                  | 6  |
| 2 | 2.1 | 初期設定                    | 6  |
| 2 | 2.2 | 部門(経理)区分の設定             | .8 |
| 2 | 2.3 | 科目登録の設定                 | 8  |
| 3 | 固定  | - 資産の登録                 | 9  |
| 3 | 3.1 | 資産登録の画面                 | 9  |
| 3 | 3.2 | 主要な入力項目について             | 10 |
| 3 | 3.3 | 当年度期首金額の変更について          | 10 |
| 3 | 3.4 | 資産の廃棄について               | 11 |
| 3 | 8.5 | 調整のために特定年度のみ償却額を変更したい場合 | 11 |
| 3 | 8.6 | 一覧表について                 | 12 |
| 3 | 8.7 | 台帳基本データ入出力              | 12 |
| 4 | 各種  | fの帳票出力                  | 13 |
| 2 | 1.1 | 帳票出力メニュ                 | 13 |
| 2 | 1.2 | 出力について                  | 13 |
| 2 | 1.3 | 資産台帳の印刷                 | 14 |
| 2 | 1.4 | 資産増加表 及び 資産減少表          | 14 |
| ۷ | 1.5 | 固定資産集計表                 | 15 |
| 2 | 1.6 | 固定資産台帳の連続印刷             | 15 |
| 5 | その  | りほかの事項                  | 16 |
| 5 | 5.1 | 新年度になったら                | 16 |
| 5 | 5.2 | 固定資産を廃棄した場合の廃棄損の計上につて   | 16 |

### 1 最初にシステムを起動したとき

#### 1.1 <u>システムの起動</u>

インストールを行うと、Cドライブに固定資産台帳のフォルダが出来ます。
 このフォルダを開いて、次のファイルをダブルクリックしてください。

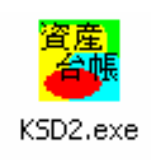

実行プログラムのショートカットを作成して、デスクトップにこのショートカットをおくと 便利です。

#### 1.2 ユーザーパスワードの入力

• ユーザーパスワードの既定値が設定されていますので、「OK」ボタンを押してください。

| 🎇 ユーザーパスワード入力         | × |
|-----------------------|---|
| 4桁のバスワード(数値)を入れてください。 |   |
| <b>***</b>            |   |
| バスワードの既定値は1234です。     |   |
|                       |   |

ユーザーパスワードを変更する場合は、
 初期設定メニュ ⇒ 会計期首の画面で変更してください。

### 1.3 法人名等の登録

• 法人名の登録は初回のみしかできません。

| 法人名の登録     |    |
|------------|----|
| 法人名の登録     |    |
| 社会福祉法人 〇〇会 |    |
|            | ок |
|            |    |

• 法人名は全角20文字まで入ります。

### 1.4 <u>ライセンス登録</u>

初期設定メニュ ⇒ 会計期首 ⇒ ライセンス登録
 次の画面で、当社の発行するライセンスキーを入力してください。

| ライセンスキー                                       |                     |
|-----------------------------------------------|---------------------|
|                                               | ок                  |
| ライセンス有効期限<br>2009 <sub>年</sub> 1 <sub>月</sub> |                     |
| 開発元が発行するライセンスキーを入力<br>体験試用の場合はそのままOKボタンを      | してください。<br>押してください。 |

2 初期設定メニュ

# 2.1 <u>初期設定</u>

初期設定メニュ ⇒ 初期設定

- 会計期首の年月日を確認してください。
   この会計期首は非常に大切です。毎年、変更してください。
- 右側の設定は、特に必要が無い限り初期設定の状態で運用してください。
   初期の設定は、税法に基づく計算に基づいています。

| <mark>鬱</mark> 初期設定1            | ×                                                                                                    |
|---------------------------------|----------------------------------------------------------------------------------------------------|
| ライセンス登録                         | <u> </u> 開たる( <u>C</u> )                                                                                    |
| 会計期首                            |                                                                                                    |
| 西暦年 2008/04/01                  | 運用途中で変更すると、償却額等が変わります。                                                                                      |
| 法人の名称 学校法人 ○○学園                 | - 国庫補助金の残価率<br>○ O円まで取崩<br>○ 10%を残す                                                                         |
| 郵便番号                            | (償却計算の選択(定額法のみ)<br>○ 耐用年数による計算(A)<br>○ 耐用年数省令別表による計算(B)                                                     |
| 電話<br>ユーザーパスワード(数字 4 桁)<br>**** | (A)による計算は、償却期間で均等に償却します。<br>(B)による計算は、償却率で計算します。<br>定率法の場合は、耐用年数省令別表による計算になります。                             |
| ,                               | <ul> <li>(償却額の端数処理(定額法のみ)</li> <li>○ 円未満四捨五入</li> <li>○ 円未満切り捨て</li> <li>法令(償却(日)をする場合は切捨てになります。</li> </ul> |
|                                 |                                                                                                    |

- 国庫補助金の残価率(社会福祉法人用)
   通常は0円まで取崩にします。
- 償却計算の選択
  - (A) 方式は、耐用年数で均等に償却します。
  - (B) 方式は、耐用年数に対応した償却率(財務省令)による計算です。 定率法の場合は選択に係わらず(B)になります。
- 端数処理の選択
   定率法の場合は切捨てになります。
- ユーザーパスワード
   ユーザーパスワードは、起動時のパスワードです。規定値は「1234」ですので、必要に応じて変更してください。

### 2.2 <u>部門(経理)区分の設定</u>

• 初期設定メニュ ⇒ 部門(経理区分)登録

| 2 | 部門マスター     |             |   |
|---|------------|-------------|---|
|   | <b>H F</b> | ▶ + - ▲ ✓ ※ | ) |
| Γ | 部門コード      | 部門名         |   |
|   | 1          | 本部会計        |   |
|   | 2          |             |   |
| ▶ | 3          | □□センター      |   |
| Г |            |             |   |
|   |            |             |   |
|   |            |             |   |

ナビゲーターの説明

|          | レコードポインタの移動キー                                                            |
|----------|--------------------------------------------------------------------------|
| + -      | レコードの挿入[+] レコードの削除[-]<br>レコードの挿入はこのボタンを押すが、カーソルを最下部に移<br>動して↓キーを押してください。 |
| <b>~</b> | 書込みボタン<br>カーソルポインタを移動しても自動的に書き込まれます。                                     |

### 2.3 <u>科目登録の設定</u>

初期設定メニュ ⇒ 科目登録
 下記は社会福祉法人の科目の設定例です。各会計の固定資産の科目に合わせて変更してください。

| 2 | 資産分類マスタ | -                    | _ 🗆 🗙        |
|---|---------|----------------------|--------------|
|   |         | H + - A - X X 11 閉じる | <u>5 (C)</u> |
|   | 科目コード   | 科目名                  | <b></b>      |
| Þ | 10      | 基本財産・建物              |              |
| Γ | 11      | 基本財産・土地              |              |
|   | 12      | 基本財産・特定預金            |              |
|   | 21      | 建物                   |              |
|   | 22      | 構築物                  |              |
| Γ | 23      | 機械及び装置               | _            |
|   | 24      | 車輌運搬具                |              |
|   | 25      | 器具及び備品               |              |
|   | 26      | 無形固定資産               |              |
|   | 30      | 消耗備品                 | _            |
| Γ |         |                      | <b>•</b>     |

• 【注意】

追加は問題ありませんが、資産の登録後はコード番号を変更しないで下さい。

【補足】

購入先マスターは運用上必要ありませんが、必要に応じて活用してください。

# 3 固定資産の登録

#### 3.1 <u>資産登録の画面</u>

- メインメニュ ⇒ 資産登録
- データの入力項目は下記の通りです。

| 登録番号<br>品名         | 2<br>パソコン<br>( <u>数量</u> )<br>1                                                                                                    |
|--------------------|----------------------------------------------------------------------------------------------------|
| 事業の用に供した<br>開始年月日  | 1990/03/31 回 2007年度<br>期首簿価(移行時の調整用)                                                                                                    |
| 購入価格               | 1,000,000 圖円                                                                                                    |
| 国庫補助金              | 0 🔟 円                                                                                                    |
| 経理区分<br>科 目<br>購入先 | 1     ○○園     「     (□)     (□)     (□)     (□)     (□)     (□)     (□)     (□)     (□)     (□)     (□)     (□)     (□)     (□)     (□)     (□)     (□)     (□)     (□)     (□)     (□)     (□)     (□)     (□)     (□)     (□)     (□)     (□)     (□)     (□)     (□)     (□)     (□)     (□)     (□)     (□)     (□)     (□)     (□)     (□)     (□)     (□)     (□)     (□)     (□)     (□)     (□)     (□)     (□)     (□)     (□)     (□)     (□)     (□)     (□)     (□)     (□)     (□)     (□)     (□)     (□)     (□)     (□)     (□)     (□)     (□)     (□)     (□)     (□)     (□)     (□)     (□)     (□)     (□)     (□)     (□)     (□)     (□)     (□)     (□)     (□)     (□)     (□)     (□)     (□)     (□)     (□)     (□)     (□)     (□)     (□)     (□)     (□)     (□)     (□)     (□)     (□)     (□)     (□)     (□)     (□)     (□)     (□)     (□)     (□)     (□)     (□)     (□)     (□)     (□)     (□)     (□)     (□)     (□)     (□)     (□)     (□) |
| 法定耐用年数             | 10         初年度の償却           「の年度の償却           「のする C しない                                                                                                    |
| 償却残存率              | 0 1                                                                                                    |
| 指定した償却額で<br>計算する場合 | 廃棄年月日                                                                                                    |

注) 定率法の場合、償却残存率と残存価格の入力は不要ですので、画面にも表示されません。

- 新規登録をする場合は、
  - ① 新規追加のボタンを押してデータ入力を行います。
  - ② データ入力が終わったら"計算&登録"ボタンを押してください。入力を取りやめる場合は、レコード削除を押してください。

レコード削除 ⇒ 計算&登録 新規追加

• "過年度簿価の保護"について

再計算や入力条件を変更して、"計算&登録"ボタンを押すと、過年度の簿価がかわります。これを 防ぐために、次のような選択を用意しています。

| 計算&登録     レコード前除       過年度帳簿価額の保護[*]     〇 保護しない |                                                                     |  |
|--------------------------------------------------|---------------------------------------------------------------------|--|
| 保護する                                             | 当年度以前の帳簿価額は再計算されないで保護される。当年度以降のみが再<br>計算の対象になる。(*欄が空白の年度のみが再計算される。) |  |
|                                                  | 通常は、こちらのモードで実行してください。                                               |  |
| 保護しない                                            | *欄に係わらす購入時点に遡って再計算をする。                                              |  |
|                                                  | 例えば、償却方法の変更や償却期間を変更したい場合等このモードで実行し                                  |  |
|                                                  | てください。                                                              |  |

# 3.2 主要な入力項目について

|          | 補足事項                                |  |
|----------|-------------------------------------|--|
| 登録番号     | 連番が自動発生します。テーブル間の連結キーになっていますので、そのま  |  |
|          | まの番号で運用してください。運用途中では変更しないでください。     |  |
|          | 資産廃棄をして台帳から削除した場合でも欠番にしてください。       |  |
| 品名       |                                     |  |
| 数量       | 数量は、形式データで計算には関係しません。               |  |
| 購入年月日    | 西暦年月日で入力してください。                     |  |
| 購入価格     | 非営利法人の場合は通常、消費税込の価格を入れます。           |  |
| 国庫補助金    |                                     |  |
| 経理(部門)区分 | 一覧表などでの分類項目になります。                   |  |
| 科目       | 一覧表などでの分類項目になります。                   |  |
| 購入先      | 入力は不要                               |  |
| 償却年数     | 資産の耐用年数です。                          |  |
| 償却残存率    | 2007年4月1日以降については0にしてください。備忘価格は通常1円と |  |
|          | します。                                |  |
| 償却方法     | 定額法 非営利法人の会計はこちらを選択                 |  |
|          | 定率法                                 |  |
|          | 無償却 土地など償却しない場合の選択                  |  |
|          | 消耗備品 固定資産にはならないが、単年度で消滅しない物品        |  |
|          | 注)別の台帳として管理されます。                    |  |
| 初年度の償却   | 通常は初年度償却は月割りで行いますが、学校法人等では、初年度は償却   |  |
|          | をしない場合もあります。                        |  |

#### 3.3 当年度期首金額の変更について

- 新規に「らくらく固定資産台帳」を導入した場合は、今までの方式で計算していた期首の金額をこの会計での期首金額に設定することにより継続性が得られます。
- 例えば 2007 年度の期首金額を 224,000⇒220,000 円に変更したい場合

減価償却 | 国庫補助金 |

| 年度   | * | 期首残高    | 期末残高      | 当年償却額  | 償却額の変更 |
|------|---|---------|-----------|--------|--------|
| 2005 | 1 | 0       | 252,000   | 28,000 |        |
| 2006 | 1 | 252,000 | 224,000   | 28,000 |        |
| 2007 | C | 224,000 | > 196,000 | 28,000 |        |
| 2008 |   | 196,000 | 168,000   | 28,000 |        |

• 移行時の期首金額 220,000 円を下記の欄に入力して、"計算&登録"を実行してください。

| 2007年度会計<br>期首簿価(移行時の調整用) |
|---------------------------|
| 220,000                   |
|                           |

• 実行結果は次のようになります。

| 年度   | * | 期首残高    | 期末残高      | 当年償却額  | 償却額の変更 |
|------|---|---------|-----------|--------|--------|
| 2005 | 1 | 0       | 252,000   | 28,000 |        |
| 2006 | 1 | 252,000 | 220,000   | 32,000 | 32,000 |
| 2007 | < | 220,000 | > 192,000 | 28,000 |        |
| 2008 |   | 192,000 | 164,000   | 28,000 |        |

#### 3.4 資産の廃棄について

• 廃棄した場合は、その廃棄年月日を入れてください。

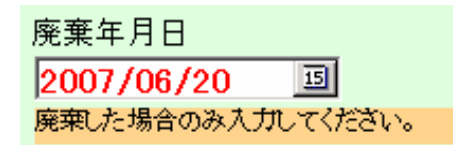

 廃棄した当年度は、期首簿価が出ますが、それ以外の金額は空白になります。次年度以降は すべての金額欄が空白になります。固定資産台帳から削除する場合は、廃棄年度以降の年度 で削除してください。

【注意】

廃棄した当年度に削除すると、貸借対照表の期首価格と固定資産台帳の期首簿価が不一致に なりますので、当年度では削除しないでください。

#### 3.5 調整のために特定年度のみ償却額を変更したい場合

2007 年度のみ償却額を28,570 円にしたい場合は、"償却額の変更"欄にこの金額を入れて、
 "計算&登録"を実行します。

|   | 年度   | * | 期首残高     | 期首残高 期末残高 🕌 |        | 償却額の変更 |
|---|------|---|----------|-------------|--------|--------|
| Þ | 2003 | 1 | 0        | 171,429     | 28,571 |        |
|   | 2004 | 1 | 171,429  | 142,858     | 28,571 |        |
|   | 2005 | 1 | 1 42,858 | 114,287     | 28,571 |        |
|   | 2006 | 1 | 114,287  | 85,716      | 28,571 |        |
|   | 2007 |   | 85,716   | 57,146      | 28,570 | 28,570 |
|   | 2008 |   | 57,146   | 28,575      | 28,571 |        |
|   | 2009 |   | 28,575   | 0           | 28,575 |        |

### 3.6 一覧表について

• 登録資産の一覧が出ます。

| データ入力 一覧表 台帳基本データ入出力 |      |       |       |      |       |    |            |    |  |  |  |
|----------------------|------|-------|-------|------|-------|----|------------|----|--|--|--|
| 登録番                  | 品名   | 科目コード | 部門コード | 償却方法 | 初年度償却 | 数量 | 購入日        | 廃棄 |  |  |  |
| 1                    | 園舎   | 21    | 1     | 0    | 0     | 1  | 1978/04/01 |    |  |  |  |
| 2                    | パソコン | 25    | 1     | 0    | 0     | 1  | 2000/03/31 |    |  |  |  |
| 3                    | パソコン | 25    | 1     | 0    | 0     | 1  | 1998/05/12 |    |  |  |  |
| 15                   | あああ  | 25    | 1     | 0    | 0     | 1  | 1998/05/12 |    |  |  |  |
| 16                   | ああああ | 25    | 1     | 0    | 0     | 1  | 1998/05/12 |    |  |  |  |
|                      |      |       |       |      |       |    |            |    |  |  |  |

- レコードポインタを移動して"データ入力"画面に入ると、そのレコードポインタの固定資産のレコードになります。
- 固定資産を探すときなどに活用してください。

#### 3.7 台帳基本データ入出力

- CSV 出力・CSV 入力ができます。
- 既にあるエクセルデータを読み込みたいときは次の手順で行うとスムーズに行えます。
   ①まず、らくらく固定資産台帳でダミーデータを一枚入力します。
   ②次に、そのダミーデータを CSV 出力で取り出し、エクセル形式にします。
   ③出力したエクセルの項目順に合わせて既存データを並べ替えます。

この際に、データ形式はダミーデータに揃えてください。例えば、取得年月日は西暦にするなどです。

④データが作成できましたら、一旦保存して終了します。

⑤CSV 入力を実行してください。

| データ入力 一覧表 台帳基本データ入出力              |                                      |
|-----------------------------------|--------------------------------------|
|                                   |                                      |
| 【固定資産のデータをCSVファイルで入り              | 力する方法】                               |
| 1 固定資産のデータを数件入力して<br>CSV出力 を実行する。 | CSV出力                                |
| 2 CSV出力したデータをエクセルで読み              | ーーーーーーーーーーーーーーーーーーーーーーーーーーーーーーーーーーーー |
| 3 2で作成したCSVデータをCSV読み              | 込みをする。                               |
|                                   | CSV入力                                |

# 4 各種の帳票出力

# 4.1 <u>帳票出力メニュ</u>

• 次のような帳票が出力できます。

| 資産台帳一覧表      |     |  |  |  |  |  |
|--------------|-----|--|--|--|--|--|
| 資産増加表 資産減少表  |     |  |  |  |  |  |
| 固定資産集計表      |     |  |  |  |  |  |
| 単票連續         | 続印刷 |  |  |  |  |  |
| 什器備品(消耗物品)台帳 |     |  |  |  |  |  |
| 廃棄資産一覧表      |     |  |  |  |  |  |
|              |     |  |  |  |  |  |

### 4.2 出力について

• 出力する前には必ず次の一括更新計算を実行してください。

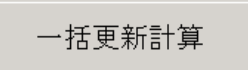

• 計算設定をご確認の上、実行をしてください。

| 会計期首                                                             | この処理を実行すると、元には戻せませんの「<br>必ずバックアップコビーを取ってから実行してく |
|------------------------------------------------------------------|-------------------------------------------------|
| 2008年04月01日                                                      | ~=                                              |
| 国庫補助金の残価率<br>④ 0円まで取崩                                            | 単要<br>○ 保護マーク"1"のあるデータは保護されます。                  |
| ○ 10%を残す                                                         | ○ 保護マークを無効にして購入時より再計算します。                       |
| - 償却計算の選択(定額法のみ)                                                 |                                                 |
| <ul> <li>耐用年数省令別表による計算(B)</li> </ul>                             |                                                 |
| A)による計算は、償却期間で均等に償却<br>B)による計算は、償却率で計算します。<br>定率法の場合は、耐用年数省令別表によ | します。<br>る計算になります。                               |
| (賞却額の端数処理(定額法のみ)──<br>○ □□= 満回ねエ 3                               |                                                 |
| <ul> <li>○ 円未満切り捨て</li> </ul>                                    |                                                 |
|                                                                  |                                                 |
|                                                                  |                                                 |

### 4.3 <u>資産台帳の印刷</u>

資産台帳一覧表を開くと次の画面が出ます。
 いずれかを選択して、印刷実行をしてください。
 社会福祉法人様式では、国庫補助金等の額が表示されます。

| IchiranhyouPrint                                                          | _02                      |
|---------------------------------------------------------------------------|--------------------------|
| <ul> <li>○ <u>汎用様式</u></li> <li>○ 社会福祉法人様式</li> <li>○ 社会福祉法人様式</li> </ul> |                          |
| ○ エクセル出力                                                                  | 印刷実行                     |
| 金額フォント<br>C 7ボイント C 8ボイント C 9ボイント                                         | <u> </u> 閉じる( <u>c</u> ) |

• 印刷のプレビュー画面

| 固定資産管理台帳        |            |    |          |          |        |          |             |            |               |              |              |               |               |               |                |              |
|-----------------|------------|----|----------|----------|--------|----------|-------------|------------|---------------|--------------|--------------|---------------|---------------|---------------|----------------|--------------|
| 社会福祉法人 〇(       | ○福祉会       | ì  |          |          |        |          | 自           | 2007 年     | =04月1         | 01日          |              |               |               |               |                |              |
|                 |            |    |          |          |        | 至        | 2008 年      | ■03月;      | 31 🗄          |              |              |               |               | (単位           | 2 円)           |              |
| 黄疸の種類及び名称       | 取得爭用<br>日  | 教量 | 橫却<br>方诤 | 耐用<br>単数 | 橫掛來    | 償却<br>月紫 | 取得価額<br>55回 | 単相助 金神の故   | 期首帳簿価約<br>55回 | 領<br>庫頼助金寺の旗 | 当期減価償<br>550 | 印箱<br>庫頼助金寺の友 | 減価償却累調<br>55回 | 十額<br>車捕助金等の練 | 期末帳簿価部<br>5500 | 目<br>L補助会钟の顔 |
| /<br>國會         | 50/04/01   | ١  | 定額後      | 40       | 0.0250 | 12       | 50,000,000  | 50,000,000 | 5,000,000     |              |              |               | 45,000,000    | 50,000,000    | 5,000,000      |              |
| 21 建物           |            |    |          |          |        |          | 50,000,000  | 50,000,000 | 5,000,000     |              |              |               | 45,000,000    | s0,000,000    | 5,000,000      |              |
| ·<br>情9台        | 05/04/05   | I  | 定額後      | 10       | 0.1000 | 12       |             |            | 220,000       | 90,000       |              |               |               |               |                |              |
| ин<br>Иннов     | 07/04/05   | I  | 定额涉      | 15       | 0.0667 | Į2       | \$00,000    |            |               |              | 33,333       |               | 33,333        |               | 488,897        |              |
| 22 構築物          |            |    |          |          |        |          | \$00,000    |            | 220,000       | 90,000       | 33,333       |               | 33,333        |               | 455,857        |              |
| ที่ของ          | 90/03/31   | I  | 定额涉      | 10       | 0.4000 | Į2       | 1,000,000   |            | 100,000       |              | 99,999       |               | 999,999       |               | 1              |              |
| ที่ของ          | 01/03/31   | l  | 定額決      | 5        | 0 2000 | 1Z       | \$00,000    |            | 363,125       |              | 90,000       |               | 226,875       |               | 273,125        |              |
| <b>く</b><br>あああ | 00/04/01   | ł  | 定額決      | 5        | 0 2000 | 12       | 100,000     | 150,000    | 10,000        |              |              |               | 90,000        | 150,000       | 10,000         |              |
| ก็ของ           | 07/04/05   | I  | 定额涉      | 4        | 02500  | 12       | 150,000     |            |               |              | 37,500       |               | 37,500        |               | 112,300        |              |
| 7               | nt ins ins | 1  | 1000     |          | 0.7500 | 17       | \$44,000    |            |               |              | 444 644      |               | 444 644       |               | 202 000        |              |

## 4.4 資産増加表 及び 資産減少表

- 当年度に、増加した資産 及び 減少した資産が出力されます。
- 資産増加表

<u>2 会福祉法人 つの招知会</u>

||||定資産増減||||細表(当|||増加困)| | 自 2007 年 04 月 01 日

| 至 2008 | i٦ | 23 | 月 | 31 | Β |
|--------|----|----|---|----|---|
|--------|----|----|---|----|---|

| 資圧の種類及(注資圧の)内訳 | 取得年月E      | 然世 | 取得仁頌     | 国庫特朗登<br>等の額 |
|----------------|------------|----|----------|--------------|
| 滑行             | 2007/04/05 | I  | 500,000  |              |
| <b>美教</b> 派    |            |    | ອນກຸດມະ  |              |
| 1777E22        | 2007/04/05 | I  | 150,000  |              |
| 1.5659.0.025   | 2007/04/05 | 1  | 500,000  |              |
| オカロン           | 2007/04/05 | 1  | 150,000  |              |
| ≫ H及∪/man      |            |    | 800.000  |              |
| <u></u>        |            |    | 1 900000 |              |
| ± 11           |            |    | 130000   |              |

• 資産減少表

<u>社会得到法人 (OC)编制会</u>

<u>固定资产増減明組表(当期減少内取)</u>

户 2007 年 04 月 01 至 2008 年 03 月 31 日

| と言い 通経 スパク 存の内引 |    | <b>以得年月</b> 日 | 数里 | 取得值額      | 波循續却累計觀   | 推進信額        |
|-----------------|----|---------------|----|-----------|-----------|-------------|
| 長達の性親及の長達の作品    | •  |               |    | (うち国論語の類) | - うち回補当の知 | - 3ち国補海の44- |
| Smis r.         |    | 2005/04/05    | 1  | 750,000   | 60,000    | 230,000     |
| MT CE           |    | 2.10/04/05 1  |    | 100,000   | _0,000    | 90,000      |
| 読書法             |    |               |    | 280,000   | 20.000    | 220,000     |
| 100-00          |    |               |    | 100,000   | 10,000    | 40,000      |
|                 |    |               |    | 200,000   | 20,000    | 220,000     |
| 1.472           |    |               |    | 100,000   | 10,000    | 90,000      |
| 4               | 24 |               |    | 280,000   | 30.000    | 220,000     |
|                 |    |               |    | 100,000   | 10.000    | 40,000      |

# 4.5 固定資産集計表

•

| <u>固定資産集計表</u><br>自2007年04月01日<br>至2008年03月31日 (単位:円) |         |            |       |       |            |               |            |            |
|-------------------------------------------------------|---------|------------|-------|-------|------------|---------------|------------|------------|
| 資産の種類                                                 | 経理区分    | 取 得 価 額    |       |       |            |               | 差引期末残高     |            |
|                                                       |         | 期首残高       | 当期増加額 | 当期減少額 | 期末残高       | 1 溅1四1复丸 茶計2组 | 帳簿価額       | うち国庫補助金等の額 |
|                                                       | 本部会計    | 50,000,000 |       |       | 50,000,000 | 28,957,447    | 21,042,553 | 11,489,358 |
| 建物                                                    | -<br>合計 | 50,000,000 |       |       | 50,000,000 | 28,957,447    | 21,042,553 | 11,489,358 |
|                                                       | 本部会計    | 3,187,000  |       |       | 3,187,000  | 897,831       | 2,289,169  |            |
| 器具及び備品                                                | 合計      | 3,187,000  |       |       | 3,187,000  | 897,831       | 2,289,169  |            |
|                                                       | 総合計     | 53,187,000 |       |       | 53,187,000 | 29,855,278    | 23,331,722 | 11,489,358 |

### 4.6 固定資産台帳の連続印刷

1品目ごとの台帳が出ます。初めて実行される場合は、プレビュー画面で確認してください。 •

| 👺 DaicyoInsatu      |                    |              |                   |      | - 🗆 🗵 |
|---------------------|--------------------|--------------|-------------------|------|-------|
| 日同の                 | 範囲                 | ~ 9          | 9999              |      |       |
| 選択<br>● 当年<br>● 購入  | 電度以降の償業<br>、年度からの作 | 却年次表<br>町却年次 | <del>?</del><br>表 |      |       |
| 選択<br>© プレ<br>C プリ: | ビュー画面を<br>ンタへ直接印   | 表示<br>刷      |                   |      |       |
|                     |                    | Ţ            | <b>X</b> =        | ャンセル |       |

• 印刷プレビュー画面例

固 定 資 産 台 帳 2008年03月31日

|       |            | 1       | 社会福祉法人 | ○○福祉会     |
|-------|------------|---------|--------|-----------|
| 整理番号  | 00003      | 購入価格    |        | 500,000 円 |
| 品名    | パソコン       | 償却方法    | 定額法    |           |
| 取得年月日 | 2001/03/31 | 法定耐用年数  |        | 5 年       |
| 所 属   | 00園        | 償却月数    |        | 12 ヶ月     |
| 分 類   | 器具及び備品     | 国庫等の補助金 |        |           |
| 購入先   |            | 廃棄年月日   |        |           |
| 備考欄   | ]          |         |        |           |

期首簿価 当年度償却額 期末薄価 期首償却累計額 期末償却累計額 国補期末残高 年度 1,875 22,500 2000 2001 2002 2003 2004 2005 2006 2007 498,125 1,875 1.875 498.125 475.625 24,375 475,625 22,500 453,125 24,375 46,875 22,500 22,500 22,500 453,125 430,625 46,875 69,375 430,625 408,125 69,375 91,875 408,125 385,625 91,875 114,375 114,375 136,875 22,500 22,500 90,000 385,625 363,125 136,875 363,125 226,875 273,125

# 5 そのほかの事項

# 5.1 <u>新年度になったら</u>

• 初期設定メニュ ⇒ 初期設定 の画面で 新しい年度に変更してください。

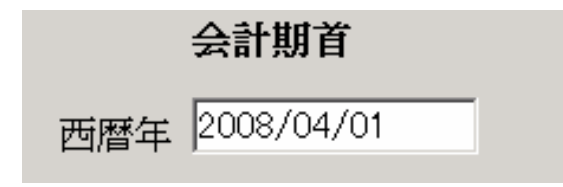

- メインメニュ ⇒ 一括更新計算 を実行すると、新しい年度の期首簿価が計算されます。
- 当年度に購入した資産を順次登録してください。

#### 5.2 固定資産を廃棄した場合の廃棄損の計上につて

- 廃棄日までの月割りの償却金額の計算はおこないませんので、その資産の残価額を会計ソフトに計上してください。